## GUÍA RÁPIDA PARA DEMOSTRAR LA AUTENTICIDAD DE TU TÍTULO UNIVERSITARIO

El Ministerio de Universidades, a través del **servicio gratuito "Consulta de Títulos Universitarios Oficiales",** permite consultar los títulos universitarios oficiales españoles de los que se es titular y, si se desea, generar un código de autorización para que terceros puedan consultar esta autenticidad.

Aquí te contamos, paso a paso, cómo acceder a este servicio.

**PRIMERO:** Accede a la sede electrónica del Ministerio de Universidades, concretamente a la pestaña "Consulta de Títulos Universitarios Oficiales" utilizando este enlace:

https://www.universidades.gob.es/consulta-de-titulos-universitarios-oficiales/

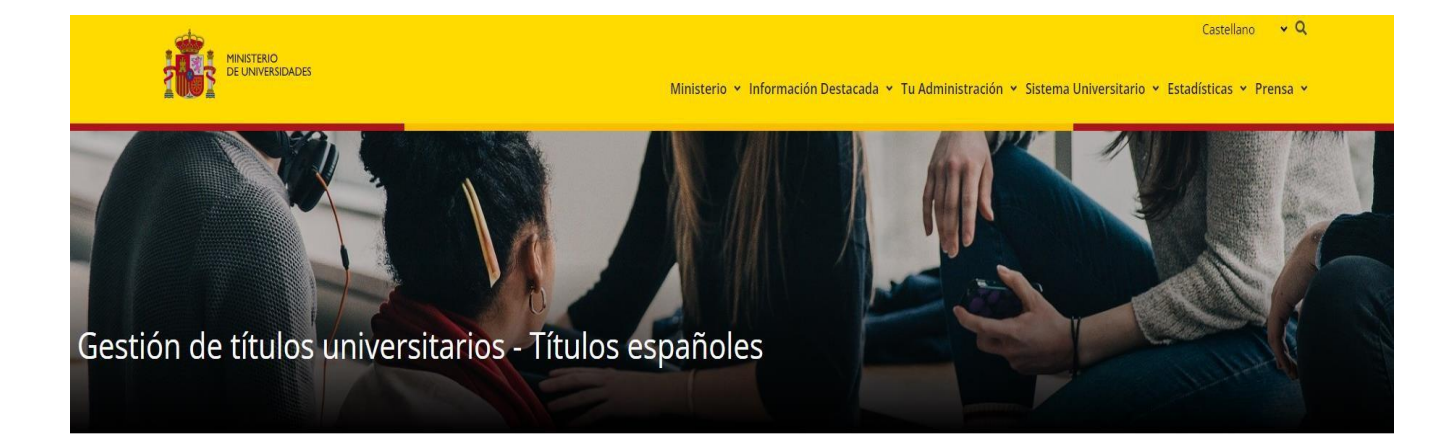

## CONSULTA DE TÍTULOS UNIVERSITARIOS OFICIALES

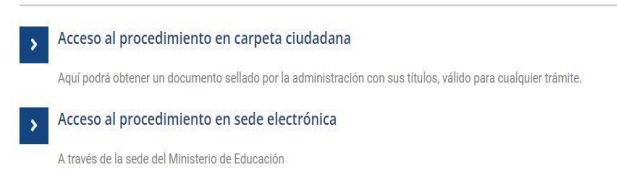

**SEGUNDO:** Haz clic en "Acceso al procedimiento en sede electrónica" y accede al procedimiento.

| Ir al contenido Accesibilidad                                                                                                    | 9/6/2023, 9:51:21 Bienvenido - 🔹 Acceso                     |
|----------------------------------------------------------------------------------------------------|-------------------------------------------------------------|
| SEDE ELECTRÓNICA<br>Ministerio de Universidades<br>INICIO PROCEDIMIENTOS - MIS EXPEDIENTES MIS NOTIFICACIONES AYUDA                                                                             |                                                             |
| Inicio / Consulta de Títulos Universitarios<br>Consulta de Títulos Universitarios                                                                                                    |                                                             |
| Código SIA: 997950                                                                                                    | OTILIDADES                                                  |
| INFORMACIÓN GENERAL                                                                                                    | Consulta de Títulos Universitarios                          |
| Descripción:<br>A través de este servicio se pueden consultar los títulos universitarios oficiales españoles de los que se es titular y, si se desea, generar                                   | Consulta de Universidades, Centros y<br>Títulaciones (RUCT) |
| coulgos de autorizacion para que terceros también puedan consultanos.                                                                                                    | Calendario de días inhábiles                                |
| Titulados universitarios oficiales.                                                                                                    | Protección de datos personales                              |
| Requisitos:                                                                                                    | Regulsitos Técnicos                                         |
| <ul> <li>Estar en possión de un título universitario oficial.</li> <li>Identificarse en la Sede electrónica por medio de un Certificado Digital reconocido por la plataforma @firma.</li> </ul> | Otras sedes y subsedes                                      |
| NOTA: Al secondar a cata precodiminante temporativante pará anticipido a la cada electrónica de atra arregionas                                                                                 | Normativa reguladora                                        |
| NUTA: Al acceder a este procedimento, temporamente sera redingido a la sede electionica de uno organismo.                                                                                       | Validación de certificados y firma                          |
| Acceso al Procedimiento                                                                                                    | Consulta de unidades y oficinas DIR3                        |
|                                                                                                    | Oficinas de registro                                        |
|                                                                                                    | Boslates Electrónico Concert                                |

A continuación, selecciona el método de identificación que poseas, bien sea el DNIe/Certificado electrónico, la Cl@ve Pin o el sistema de Cl@ve Permanente.

.

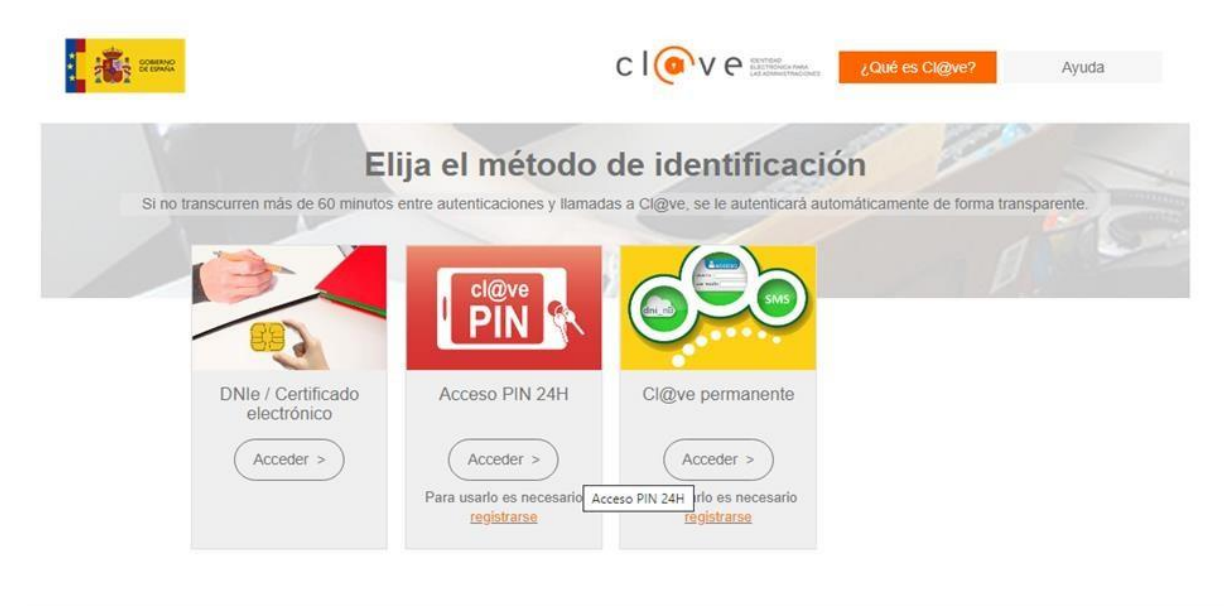

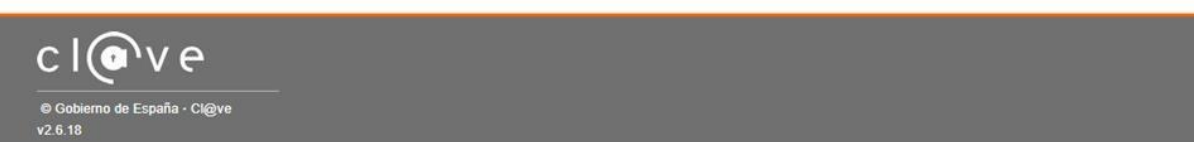

TERCERO: Una vez te hayas identificado, haz clic en "Acceso a la Solicitud".

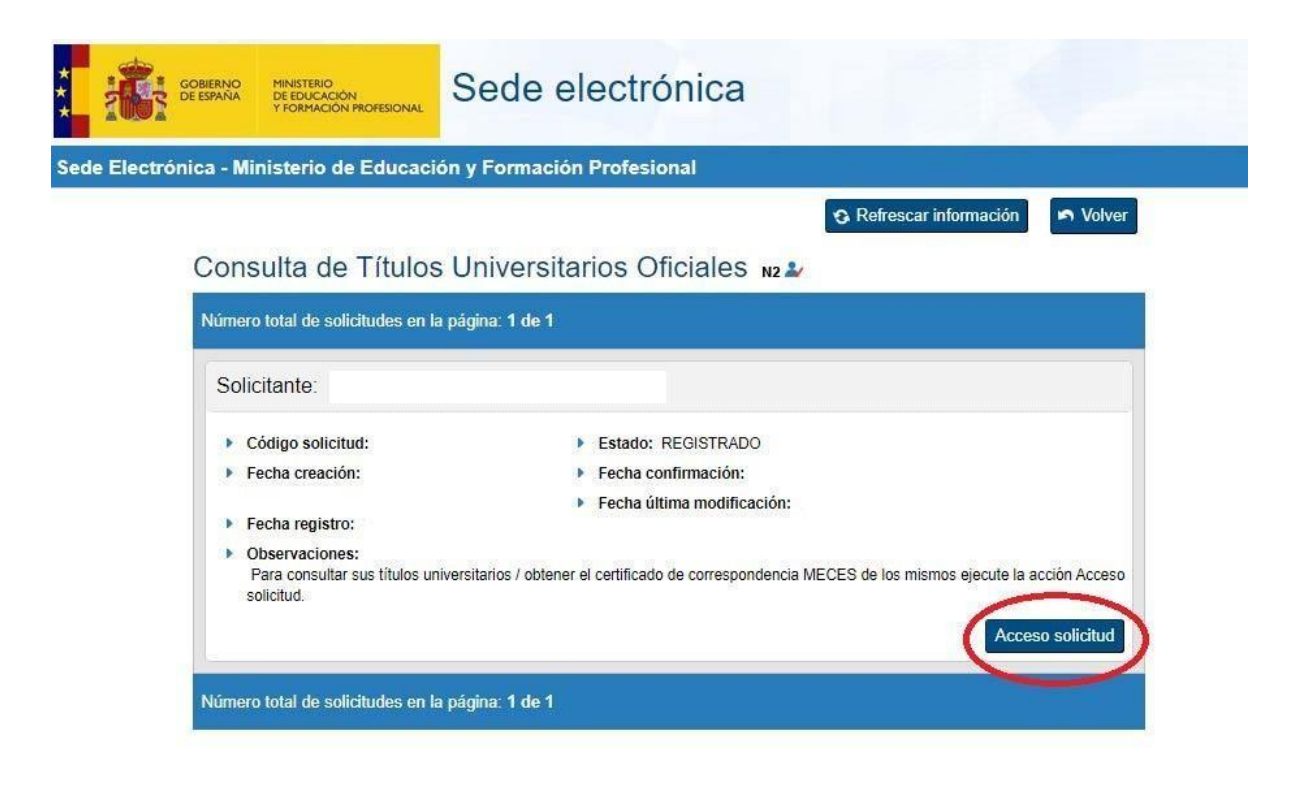

**CUARTO:** A continuación, se mostrarán tus datos personales y tus Títulos Universitarios. Para crear el documento que indique el código de verificación para terceros, tendrás que hacer clic en "Autorizaciones".

| 1                                                          |                                                                                               | Sede e                                  | electrónica                         |                                                             |
|------------------------------------------------------------|-----------------------------------------------------------------------------------------------|-----------------------------------------|-------------------------------------|-------------------------------------------------------------|
| tàusted en: ▶ <u>Sede els</u><br>itulos Oficial            | e <u>trónica</u> Titulos Oficiales                                                            | 24                                      |                                     |                                                             |
| atos personale:                                            | 5                                                                                             |                                         |                                     |                                                             |
| ombre complet                                              | 0                                                                                             |                                         |                                     |                                                             |
| itulos universitarios                                      | Autorizaciones Crear incidence                                                                | ia <u>Lista de incidencias</u>          |                                     |                                                             |
| intarios univer                                            |                                                                                               |                                         |                                     |                                                             |
| Si tiene alguna incid<br>una incidencia medi               | lencia con los títulos mostrados, con el<br>ante la opción: Crear incidencia.                 | certificado de corresponde              | ncia MECES o no apare               | ece el título que deseaba consultar deberá c                |
| Si tiene alguna incid<br>ma incidencia medi<br>Núm. titulo | lencia con los títulos mostrados, con el<br>ante la opción: Crear incidencia.<br>Denominación | certificado de corresponde<br>Fecha fin | ncia MECES o no apare<br>Fecha exp. | ece el título que deseaba consultar deberá c<br>Universidad |

QUINTO: A continuación, tendrás que hacer clic en "Añadir Autorización"

| Está usted en: • Sede electr  | rónica Títul | os Oficiales |                  |             |            | 11 | - |  |
|-------------------------------|--------------|--------------|------------------|-------------|------------|----|---|--|
| Títulos Oficiales             | S            |              |                  | -1-         |            |    |   |  |
|                               |              |              |                  |             |            |    |   |  |
| Datos personales              |              |              |                  |             |            |    |   |  |
| Nombre completo               |              |              |                  |             |            |    |   |  |
| Núm. documento                |              |              |                  |             |            |    |   |  |
| <u>Títulos universitarios</u> | Autoriza     | aciones      | Crear incidencia | Lista de ir | ncidencias |    |   |  |
| Añadir autorización           | sobre        | títulos      |                  |             |            |    |   |  |

**SEXTO:** Rellena la "Denominación" de la autorización, es decir, el nombre de la entidad que va a cotejar la autenticidad de tu título, en nuestro caso, "UNIVERSIDAD DE ALCALÁ". Indica la fecha hasta la que será válida dicha autorización. Recomendamos indicar una fecha amplia, de al menos 6 meses, para darnos tiempo a la verificación. Selecciona la "Titulación Disponible" y haz clic en la flecha "->". Por último, haz clic en el botón "Añadir".

| Denominación <b>O</b>          |                     |   |  |
|--------------------------------|---------------------|---|--|
| UNIVERSIDAD DE ALCALÁ          |                     |   |  |
| Válida hasta                   |                     |   |  |
| 21/05/2021                     |                     |   |  |
| Titulación disponible          | Titulación incluida |   |  |
| Licenciado en Filología Ingles | a                   | * |  |
|                                | ->                  |   |  |
|                                |                     |   |  |
| Añadir                         |                     |   |  |
| Añadir                         |                     |   |  |

**SÉPTIMO:** Tras esto, la plataforma nos llevará de nuevo a la pantalla inicial indicando que se ha añadido correctamente nuestra Autorización.

| GOBERNO<br>DE ESPAÑA MINISTERIO<br>DE ECUCACIÓN MOZEDINAL                       | Sede electrónica                            |
|---------------------------------------------------------------------------------|---------------------------------------------|
| Está usted en: • <u>Sede electrónica</u> Títulos Oficiales<br>Títulos Oficiales |                                             |
| Autorización. Se añadió correctam                                               | ente la autorización UNIVERSIDAD DE ALCALÁ. |

**OCTAVO:** En el apartado "Autorizaciones" ya se mostrará la autorización que acabamos de crear. En el apartado "Acciones" podremos descargar nuestra autorización en formato PDF o código QR, modificarla o eliminarla.

| COMPANY CONTRACT                                              | STHOTESOM             |                | Sede electrónica                         |          |
|---------------------------------------------------------------|-----------------------|----------------|------------------------------------------|----------|
| isláusled en.⊁ <u>Søde electrónica</u> ⊤<br>Títulos Oficiales | ílulos Oficiales      |                | When                                     | - AM     |
| Autorización. Se añadio                                       | 5 correctamen         | te la autoriza | ción UNIVERSIDAD DE ALCALÁ               |          |
| atos personales                                               |                       |                |                                          |          |
| lombre completo                                               |                       |                |                                          |          |
| lúm. documento                                                |                       |                |                                          |          |
| Títulos universitarios Autor                                  | izaciones <u>Cr</u>   | ear incidencia | Lista de incidencias                     |          |
| Autorizaciones sobr<br>Añadir autorización<br>Denominación    | e títulos<br>Creación | Validez        | Ticket acceso                            | Acciones |
| UNIVERSIDAD DE ALCALÁ                                         | 10/may/2021           | 21/may/2021    | 14e48291d75040455cc25591af9f1e77c0a69f82 |          |
|                                                               |                       |                |                                          |          |

**NOVENO:** Si descargamos el documento en PDF, aparecerán nuestros datos y la titulación que consta en los archivos del Ministerio de Universidades. Además, al final de la página, aparece el enlace de verificación y el código a introducir para verificar la autenticidad de tu Título Universitario. Este PDF es el que nos tienes que enviar al correo <u>escuela.doctorado@uah.es</u> para que nosotros podamos proceder con la verificación.

| Nombre v apellidos          |            |
|-----------------------------|------------|
| lúmero de documento         | :          |
| Título:                     |            |
| Licenciado en Filología Ing | glesa      |
| Universidad:                |            |
| Universidad de Alcalá de I  | Henares    |
| Fecha de fin:               | 01/06/1998 |
| Fecha expedición:           | 27/10/1998 |
| Número de título:           |            |

Página 1 de 1